■警告文とサポートサイトへアクセスするための手順(MicroSoft Edgeの場合)

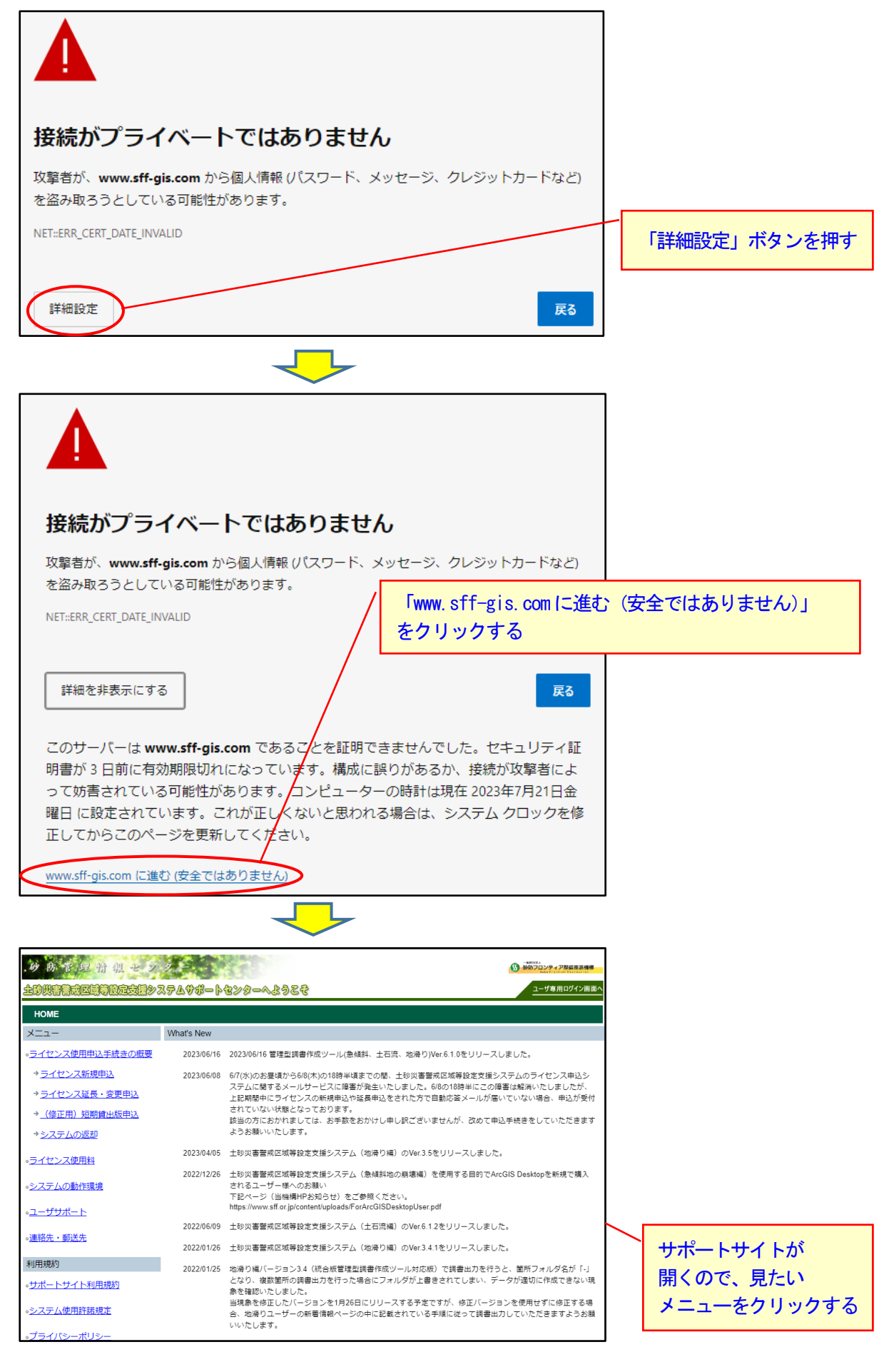

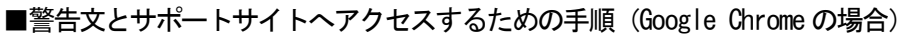

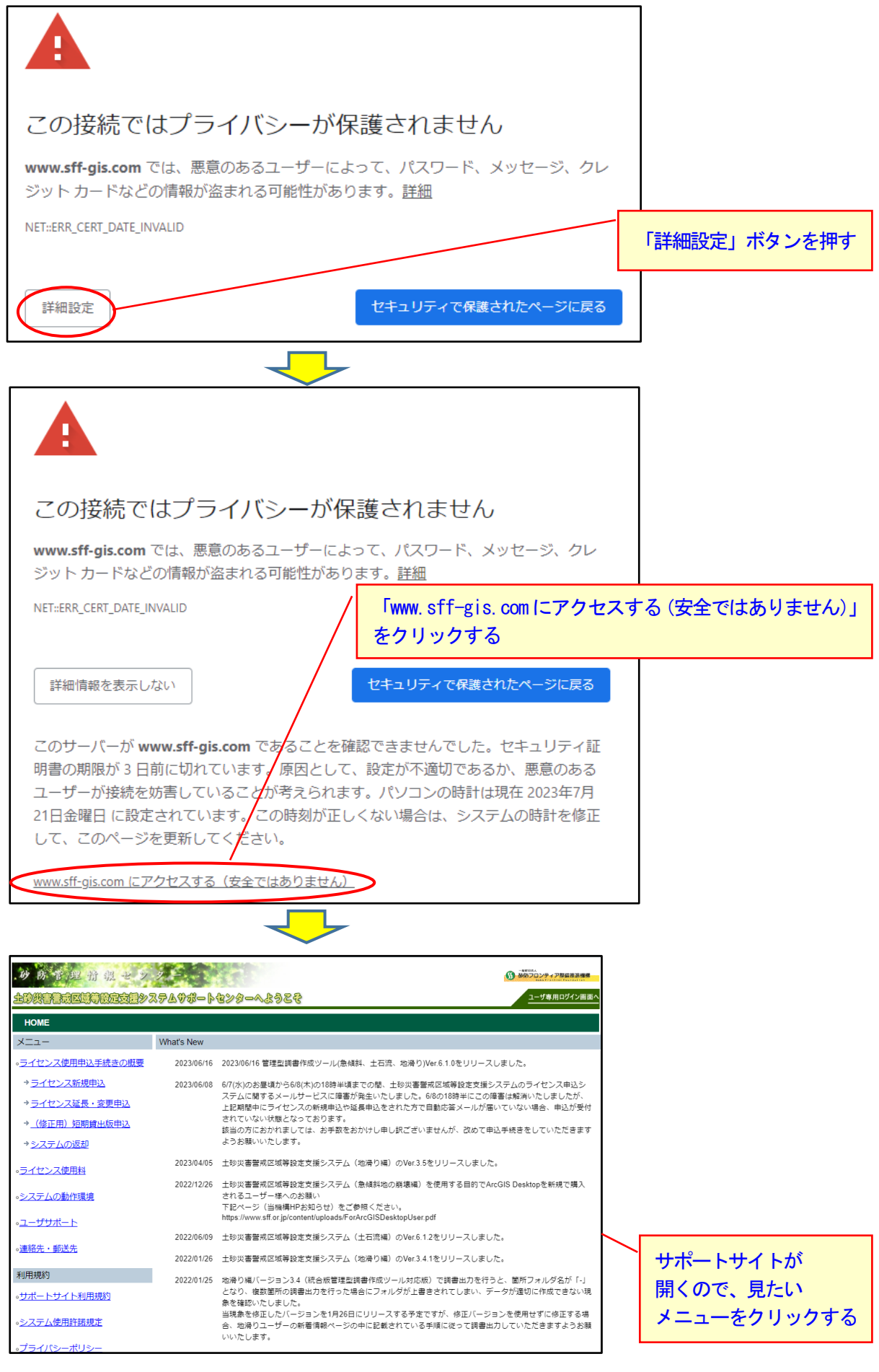